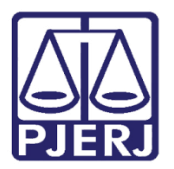

Dica de Sistema

# Encaminhamento para Redistribuição

PJe – Processo Judicial Eletrônico – Cartório – Cível

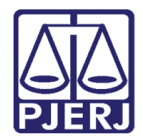

## SUMÁRIO

| 1. | Introdução                        | 3    |
|----|-----------------------------------|------|
| 2. | Envio para Redistribuição         | 3    |
| 3. | Impossibilidade de Redistribuição | . 10 |
| 4. | Histórico de Versões              | . 12 |

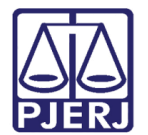

## Redistribuição

## 1. Introdução

Este manual apresenta de forma simples o passo a passo do procedimento cartorário nas serventias da competência cível para o envio do processo para redistribuição pelo órgão de destino.

### 2. Envio para Redistribuição

No Painel do Usuário, entre na tarefa Processamento.

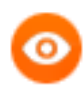

OBSERVAÇÃO: Caso o processo não se encontre na tarefa Processamento, ele deve ser encaminhado para esta tarefa, a fim de que a transição **Redistribuir Processo** esteja disponível.

| ✓ Tarefas                                                                |    |
|--------------------------------------------------------------------------|----|
| Filtros                                                                  | •  |
| Processamento [CIV_PVD]                                                  | 4  |
| Processos Conclusos [CAC]                                                | 16 |
| Processos Redistribuídos [CIV_PVD]                                       | 1  |
| Processos Suspensos para Aguardar<br>Precedentes Obrigatórios [CIV_IRDR] | 1  |
| Processos Suspensos por Outros Motivos<br>[CIV_SOM]                      | 2  |
| Processos com custas iniciais certificadas<br>[CIV_CCI]                  | 3  |

Figura 01 – Aba Tarefas

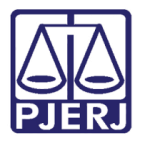

Localize e selecione o processo que deseja redistribuir.

| P <b>J</b> €                                                                                                |                                                                                                    |  |
|----------------------------------------------------------------------------------------------------|----------------------------------------------------------------------------------------------------|--|
| PROCESSAMENTO [CIV_PVD]                                                                                     | 4                                                                                                    |  |
| Pesquisar                                                                                                   | - a                                                                                                    |  |
| PROCESSOS ETIQUETAS                                                                                         |                                                                                                    |  |
|                                                                                                    |                                                                                                    |  |
| <b>0</b> 0 <b>T</b>                                                                                         | 21-10-2                                                                                                    |  |
| ACC I<br>Abatimento proporcional do preço<br>/ 1ª Vara Cível da Regional de Bangu / Ju                      | <b>o</b><br>uiz de Direito                                                                                                    |  |
| ÚLTIMA MOVIMENTAÇÃO: EXPEDIÇÃO DE MAR                                                                       | NDADO.<br>Prioridade ×                                                                                                    |  |
| Procuração não incluída 🗙                                                                                   |                                                                                                    |  |
| <b>0</b> 0 <b></b>                                                                                          | 21-10-2                                                                                                    |  |
| ProceComCiv     Abatimento proporcional do preço     / 1º Vara Cível da Regional de Bangu / Juiz de Direito |                                                                                                    |  |
| ,<br><b>ÚLTIMA MOVIMENTAÇÃO:</b> EXPEDIÇÃO DE MAI                                                           | NDADO.                                                                                                    |  |
|                                                                                                    |                                                                                                    |  |
|                                                                                                    | PROCESSAMENTO [CIV_PVD] Pesquisar PROCESSOS ETIQUETAS  PROCESSOS ETIQUETAS  Acc 1 Abatimento proporcional do prec / 1* Vara Civel da Regional de Bangu / J ÚLTIMA MOVIMENTAÇÃO: EXPEDIÇÃO DE MA ProceComCiv Abatimento proporcional do prec / 1* Vara Civel da Regional de Bangu / J ÚLTIMA MOVIMENTAÇÃO: EXPEDIÇÃO DE MA |  |

Figura 02 – Tarefa Processamento.

Clique no botão Encaminhar para e selecione na listagem a transição redistribuir processo.

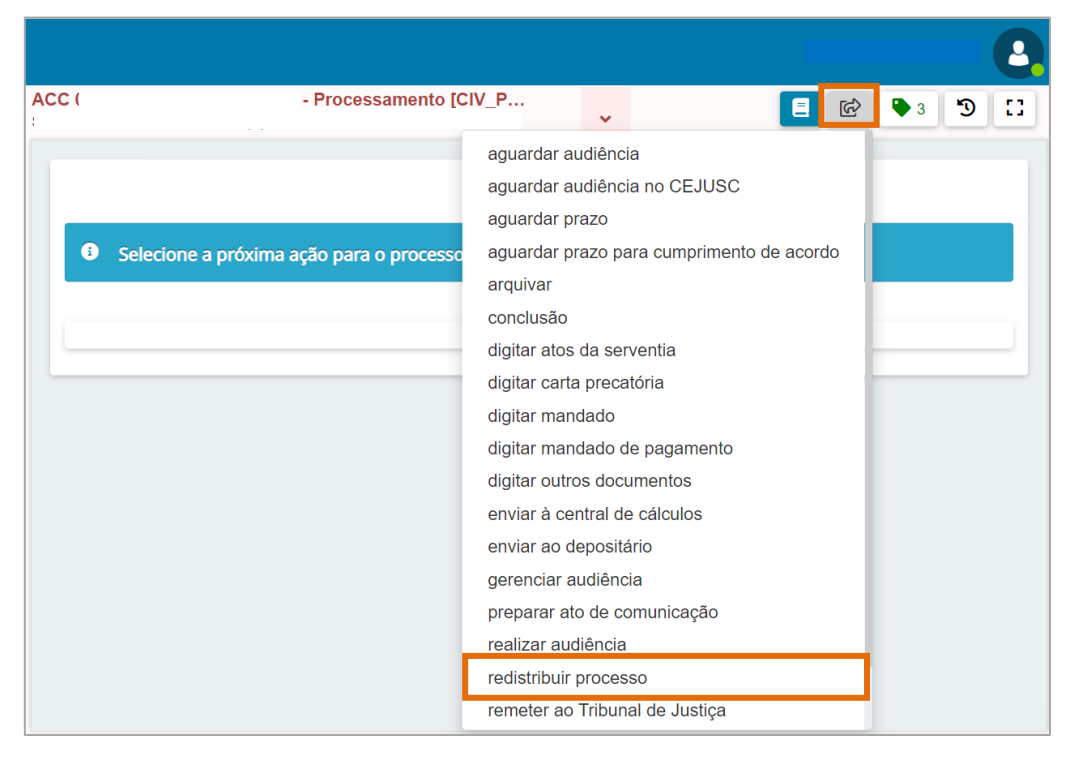

Figura 03 – Transição Redistribuir Processo.

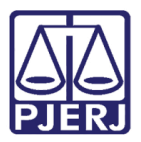

O processo é encaminhado para a tarefa **Selecionar Jurisdição para Redistribuição**, onde o usuário do cartório pode definir uma nova jurisdição para o processo tramitar

Caso entenda que precise enviar para outra jurisdição, selecione na listagem disponível a opção desejada, depois clique no botão **Encaminhar para** e selecione a transição **prosseguir**.

Se não for necessário alterar a jurisdição, clique direto no botão **Encaminhar para** e selecione a transição **prosseguir**.

| ACC          | - Selecionar Jurisdição p…                          |             | •     | ର୍ <u>ସ</u>                   | ►3 Ɗ [] |
|--------------|-----------------------------------------------------|-------------|-------|-------------------------------|---------|
|              |                                                     |             |       | cancelar                      |         |
|              |                                                     |             |       | prosseguir                    |         |
| Caso seja ne | ecessário alterar a jurisdição do processo na redis | stribuição, | selec | ione a nova jurisdição abaixo |         |
| Comarca      | da Capital - Regional de Bangu                      |             |       |                               | ~       |
| SALVAR       | R                                                   |             |       |                               |         |

Figura 04 – Tarefa Selecionar Jurisdição para Redistribuição.

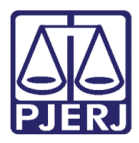

A próxima etapa do encaminhamento para redistribuição é selecionar a nova competência do processo, caso entenda que o processo foi distribuído para a competência errada, através da tarefa **Selecionar Competência para Redistribuição** é possível alterar.

Caso seja necessário mudar a competência, selecione na listagem disponível a opção desejada, depois clique no botão **Encaminhar para** e selecione a transição **prosseguir**.

Se não for necessário alterar a competência, clique direto no botão **Encaminhar para** e selecione a transição **prosseguir**.

|               |                                                    |            |         |                  | 2  |
|---------------|----------------------------------------------------|------------|---------|------------------|----|
| ACC           | - Selecionar Competênci                            | ~          |         | <b>E</b> 🔂 🗣 3 🔊 | :: |
|               |                                                    |            |         | cancelar         |    |
|               |                                                    |            |         | prosseguir       |    |
| Caso seja nec | essário alterar a competência do processo na redi: | stribuição | , selec | voltar "baixo:   |    |
| Cível         |                                                    |            |         | ~                |    |
| SALVAR        |                                                    |            |         |                  |    |

Figura 05 – Tarefa Selecionar Competência para Redistribuição

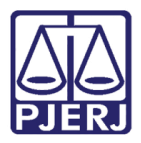

O processo é encaminhado para a tarefa **Certificar Processo para Redistribuição**, para que seja juntada uma certidão de redistribuição antes de concluir o procedimento.

Nas tarjas azuis são exibidas a jurisdição e competência selecionadas anteriormente. O **Tipo de Documento** já vem preenchido com o padrão 'Certidão', selecione um **Modelo** préexistente ou digite o documento no campo **Minuta**.

|     | Amanda Alves                                                                  |
|-----|-------------------------------------------------------------------------------|
| ACC | - Certificar Processo para Redistr                                            |
|     |                                                                               |
|     |                                                                               |
|     | Jurisdição Selecionada: Comarca da Capital - Regional de Bangu.               |
|     |                                                                               |
|     | 3 Competência Selecionada: Cível.                                             |
|     |                                                                               |
|     | Tipo do Documento* Modelo                                                     |
|     | Certidão                                                                      |
|     | Minuta                                                                        |
|     | B I U absc 📰 🖶 🖶 Tipo de font 🗸 Tamanho 🗸 x, x, 🎋 📆 💥 🛍 🛍 🖾 🏦 🍰               |
|     | ⊞≣⊄∉ち∣♂₿♀№₩₩ <u>▲·♥</u> -₽₽■□₫≒₽₩₩₩₩₩ <b>₩</b> ₩₩₩₩₩₩₩₩₩₩₩₩₩₩₩₩₩₩₩₩₩₩₩₩₩₩₩₩₩₩ |
|     |                                                                               |
|     |                                                                               |
|     |                                                                               |

Figura 06 – Certidão de Redistribuição

#### Ao finalizar a confecção da certidão, clique em SALVAR

| É obrigatória | a a inclusão de documento no editor. | ASSINAR DOCUMENTO(S) |
|---------------|--------------------------------------|----------------------|
| SALVAR        | DESCARTAR ALTERAÇÕES                 |                      |

Figura 07 – Botão de Salvar.

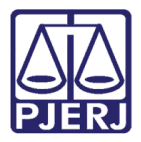

Por padrão, a **Movimentação Processual** já vem selecionada com a opção '60 – Expedição de Documentos', mas ainda é necessário escolher o complemento com o tipo de documento que está expedindo. Clique no ícone **Preencher Complementos**.

| Selecione                   | Moviment                     | Quantidade |
|-----------------------------|------------------------------|------------|
| Código ou descrição         | Expedição d                  | le         |
| PESQUISAR                   | i #Não<br>preenchido<br>(60) | ¥. 1       |
| LIMPAR                      |                              |            |
| Expedição de documento (60) |                              |            |

Figura 08 - Ícone Preencher complementos.

Selecione a opção desejada, neste caso, 'Certidão' e clique em **OK.** 

|                       | Complementos de Movimentos        |    |
|-----------------------|-----------------------------------|----|
| Proce                 | A Expedição de documento          |    |
| Class<br>AUTC<br>RÉU: | tipo_de_documento ⊚<br>Certidão ✓ |    |
| lovime<br>Selecio     | OK CANCELAR                       | de |
| LIMF                  |                                   | *  |

Figura 09 – Complementos de Movimentos.

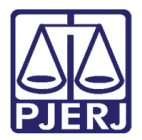

Para confirmar que o **Movimento processual** foi completamente preenchido, verifique se o **check verde** foi exibido, enquanto ele não aparecer significa que ainda existe pendência na seleção do movimento.

#### Clique em SALVAR.

| Selecione                                      | Movimento Quantidade           |
|------------------------------------------------|--------------------------------|
| Código ou descrição PESQUISAR                  | Expedição de<br>Certidão. (60) |
| LIMPAR                                         |                                |
| Assinatura                                     | ^                              |
| obrigatória a inclusão de documento no editor. | ASSINAR DOCUMENTO(S)           |
|                                                |                                |

Figura 10 -Check verde.

Depois clique no botão ASSINAR DOCUMENTO(S) ou ASSINAR DOCUMENTO(S) MOBILE, dependendo da forma que desejar assinar.

| Movimentos Processuais<br>Selecione                                       | _                 | Movimento                      | Quantidade      |
|---------------------------------------------------------------------------|-------------------|--------------------------------|-----------------|
| Código ou descrição<br>PESQUISAR<br>LIMPAR<br>Expedição de documento (60) | ✓ Û b i           | Expedição de<br>Certidão. (60) | 1               |
| Assinatura                                                                |                   |                                | ^               |
| ASS                                                                       | INAR DOCUMENTO(S) | ASSINAR DOCU                   | MENTO(S) MOBILE |

Figura 11 – Botão Assinar Documento(s) Mobile.

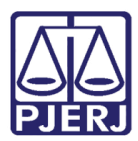

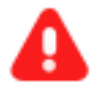

**ATENÇÃO:** Após assinar a certidão, o processo se torna indisponível para o cartório, pois foi direcionado para o distribuidor da referida comarca.

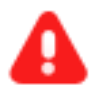

**ATENÇÃO:** Ao finalizar estes passos o processo ainda não está redistribuído, a redistribuição somente será finalizada quando o órgão de destino fizer o recebimento do processo e concluir o procedimento.

## 3. Impossibilidade de Redistribuição

Caso o processo disponibilizado para o distribuidor não seja redistribuído por qualquer motivo, ele será devolvido para o órgão julgador de origem e poderá ser visualizado através da tarefa **Redistribuição Devolvida**.

No Painel do Usuário, entre na tarefa Redistribuição Devolvida.

| ✓ Tarefas                                        |    |
|--------------------------------------------------|----|
| Filtros                                          | •  |
| Processos desarquivados [CIV_PVD]                | 10 |
| Redistribuição Devolvida [CIV_PVD]               | 1  |
| Remeter processo ao Tribunal de justiça [RTJ]    | 1  |
| Retorno da Conclusão ao Juiz [CIV_PVD]           | 2  |
| Selecionar Competência para Redistribuição [RED] | 1  |

Figura 12 – Aba Tarefas

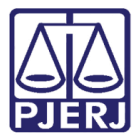

Localize e selecione o processo para que possa sanar eventuais impedimentos para a redistribuição ou para prosseguir com o processamento.

| 1        |          |
|----------|----------|
|          | 1        |
| Q        | ۹        |
|          |          |
|          |          |
| 22-10-21 | .2-10-21 |
|          |          |
|          |          |
|          |          |
|          |          |
|          |          |
|          |          |
|          |          |
|          | 2        |

Figura 13 - Tarefa Redistribuição Devolvida.

Selecione o botão **Encaminhar para** e selecione a próxima transição para dar prosseguimento ao processo.

| ACC ( - Redistribuição Devolvida [CIV_PVD] | S 1                                       |   |
|--------------------------------------------|-------------------------------------------|---|
|                                            | aguardar audiência                        |   |
|                                            | aguardar audiência no CEJUSC              |   |
|                                            | aguardar prazo                            | _ |
| Selecione a próxima ação para o processo.  | aguardar prazo para cumprimento de acordo |   |
|                                            | arquivar                                  |   |
|                                            | conclusão                                 |   |
|                                            | digitar atos da serventia                 |   |
|                                            | digitar carta precatória                  |   |
|                                            | digitar mandado                           |   |
|                                            | digitar mandado de pagamento              |   |
|                                            | digitar outros documentos                 |   |
|                                            | enviar à central de cálculos              |   |
|                                            | enviar ao depositário                     |   |
|                                            | gerenciar audiência                       |   |
|                                            | preparar ato de comunicação               |   |
|                                            | processamento                             |   |
|                                            | realizar audiência                        |   |
|                                            | redistribuir processo                     |   |
|                                            | remeter ao Tribunal de Justiça            |   |
|                                            | sobrestar ou suspender processo           |   |
|                                            | trânsito em julgado                       |   |

Figura 14 – Botão 'Encaminhar para'.

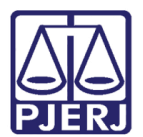

## 4. Histórico de Versões

| Versão | Data       | Descrição da alteração   | Responsável    |
|--------|------------|--------------------------|----------------|
| 1.2    | 21/10/2021 | Elaboração de documento. | Amanda Narciso |
| 1.2    | 26/11/2021 | Revisão do documento.    | Simone Araujo  |
|        |            |                          |                |
|        |            |                          |                |